## DIRECCIÓN DESARROLLO ESTUDIANTIL DIVISIÓN BIENESTAR ESTUDIANTIL

Servicio Salud Estudiantil

Manual Registro de Licencias Médicas

## ¿Cómo completar el **ROLLS**? (Registro on Line de Licencias de Salud )

Ingresar al INTRANET institucional

|                        | D               | PARA                                                                    |               |  |  |  |  |
|------------------------|-----------------|-------------------------------------------------------------------------|---------------|--|--|--|--|
| INTRANE                | Ť               | MIRARNUS MEJUR acreditación institucion                                 |               |  |  |  |  |
| Portada                |                 |                                                                         |               |  |  |  |  |
| Consultas              |                 |                                                                         |               |  |  |  |  |
| Cuenta Corriente       |                 |                                                                         |               |  |  |  |  |
| Correo UFROMAIL        |                 |                                                                         |               |  |  |  |  |
| DDE                    |                 |                                                                         |               |  |  |  |  |
| Servicio Salud         |                 | Este Menu contiene los servicios que usted                              |               |  |  |  |  |
| Estudiantil            |                 | nuede consultar a través de la Intranet                                 |               |  |  |  |  |
| Evaluación             |                 |                                                                         |               |  |  |  |  |
| P.A.A.U.               |                 | de la Universidad de La Frontera.                                       |               |  |  |  |  |
| Hora Asistente Social  |                 |                                                                         |               |  |  |  |  |
| Solicitud Certificados |                 |                                                                         |               |  |  |  |  |
| Votaciones             |                 | Novedades                                                               |               |  |  |  |  |
| Expediente de Titulo   | Deservices an   |                                                                         |               |  |  |  |  |
| Resultados             | Publicado por:  | DIRECCIÓN DE RECURSOS HUMANOS                                           | $\Rightarrow$ |  |  |  |  |
| Diagnóstico            | m mante action  | 02/04/2010                                                              |               |  |  |  |  |
| Personal               | F. Publicación: | 02/04/2018                                                              |               |  |  |  |  |
| Gestión Personal       | Tema:           | CERTIFICADO RENTA 2018                                                  |               |  |  |  |  |
| Unidad                 | Mensaje:        | Obtenga su Certificado de Remuneraciones 2017 para el proceso Renta 201 | 8 AQUI.       |  |  |  |  |
| Procedimientos en      |                 |                                                                         |               |  |  |  |  |
| Linea                  |                 |                                                                         |               |  |  |  |  |
| Investigation          |                 |                                                                         |               |  |  |  |  |
| Cursos/Talleres        |                 |                                                                         |               |  |  |  |  |
| Sistema Financiero     |                 |                                                                         |               |  |  |  |  |
| Consultas              |                 |                                                                         |               |  |  |  |  |
| Personalizadas         |                 |                                                                         |               |  |  |  |  |
| DDE                    |                 |                                                                         |               |  |  |  |  |

Dentro del Menú Alumno elegir la opción Servicio Salud Estudiantil, luego Licencias de Salud según se muestran en figuras

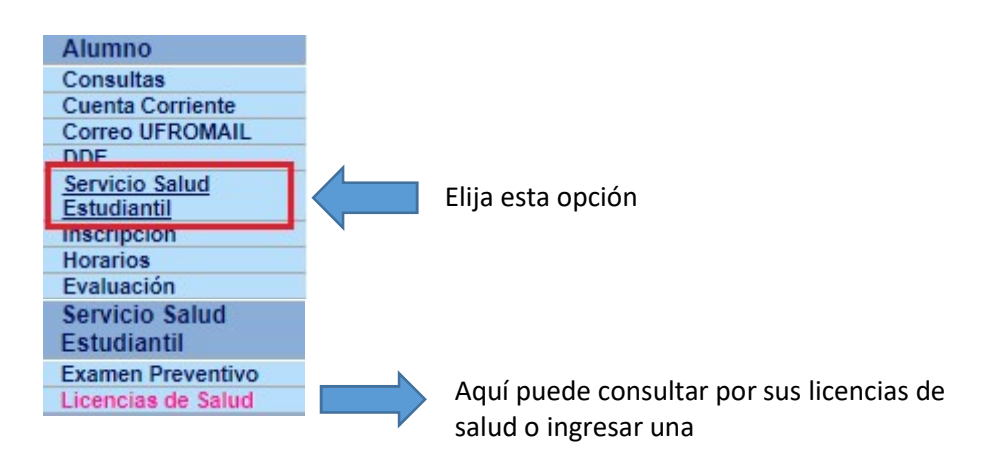

Para ingresar una Licencia de Salud deberás hacer click en el ícono "Registrar Licencia Médica"

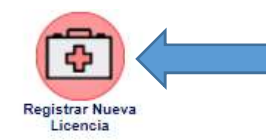

Click para Ingresar Nueva Licencia

| N° | Fecha Registro | Estado   | F.Inicio<br>Reposo | F.Término<br>Reposo | № Días |               |
|----|----------------|----------|--------------------|---------------------|--------|---------------|
| 1  | 05/04/2018     | Enviada  | 04/04/2018         | 07/04/2018          | 3,0    | $\sim$        |
| 2  | 20/03/2018     | Enviada  | 21/03/2018         | 24/03/2018          | 3,0    | $\sim$        |
| 3  | 16/03/2018     | Enviada  | 13/03/2018         | 18/03/2018          | 5,0    | $\mathcal{Q}$ |
| 4  | 20/03/2018     | Enviada  | 18/03/2018         | 23/03/2018          | 5,0    | $\sim$        |
| 5  | 15/03/2018     | Borrador | 01/03/2018         | 06/03/2018          | 5,0    | <b>X X</b>    |

Pantalla que muestra el estado de sus Licencias de Salud y el ingreso de estas.

Las Licencias que son enviadas solo las podrás ver y tendrán el símbolo de la Lupa

Las Licencias en estado Borrador, las puedes terminar de ingresar para luego enviarlas, o las puedes eliminar 🛛 🖉 🗶

| NFORMACIÓN DE           | LA LICENCIA                   |                         |                          |
|-------------------------|-------------------------------|-------------------------|--------------------------|
| lipo de Licencia:       | Seleccione Tipo de Licencia 🔻 | Tipo de Reposo:         | Seleccione Tipo Reposo 🔻 |
| . Emisión:              | (dd/mm/aaaa)                  | Nº días de reposo:      |                          |
| . Inicio Reposo:        | (dd/mm/aaaa)                  | Hora inicio Reposo:     | (formato 24 hrs. hh:mm)  |
| . Término Reposo:       | (dd/mm/aaaa)                  | Hora término<br>Reposo: | (formato 24 hrs. hh:mm)  |
| Diagnóstico:            |                               |                         |                          |
| lipo de<br>Profesional: | Seleccione Tipo Profesional V | Nombre Profesional:     |                          |
| ugar Emisión:           | Seleccione Lugar Emision 🔻    | Servicio:               | Ciudad:                  |
|                         |                               |                         | PIAR                     |
|                         | Chequear                      |                         | <b>B</b>                 |

En esta pantalla podrás registrar los datos de tu Licencia de Salud, cabe mencionar que todos los datos son obligatorios para que puedas enviarla, si tiene dudas de cómo va el ingreso de datos,

puedes hacer click en el ícono "Chequear estado de Licencia" de completada la información requerida debes presionar el ícono de "agregar", donde el sistema desplegará una lista de tus asignaturas inscritas para el semestre actual y por las que estás solicitando justificación, puede ser una sola asignatura o todas ellas.

hacer clic sobre la figura para agregar asignatura.

hacer clic sobre esta figura para eliminar asignatura agregada.

| N°<br>Asig. | Nivel | N°<br>Hrs. | Mod. | Mod.<br>Pra. | Código | Asignatura                                    | Tipo Activ.        |   |
|-------------|-------|------------|------|--------------|--------|-----------------------------------------------|--------------------|---|
| 21          | 5     | 3.0        | 1    |              | IAE284 | ETICA PROFESIONAL Y<br>RESPONSABILIDAD SOCIAL | Salida a terreno 🔻 | 8 |
| 25          | 5     | 4.0        | 1    |              | IAE308 | ADMINISTRACION FINANCIERA                     | Tipo Actividad 🔻   | 6 |
| 26          | 6     | 4.0        | 1    |              | IAE311 | MACROECONOMIA                                 | Tipo Actividad 🔻   | 0 |
| 28          | 6     | 3.0        | 1    |              | IAE360 | ADMINISTRACION DE OPERACIONES                 | Tipo Actividad 🔻   | 0 |

## Pantalla Modelo de como debe ser completada la información

| NFORM                           | ACIÓN D                                         | E LA LI                             | CENCIA                         |                        |                                      |                                                                                                    |                    |                 |                                                     |    |
|---------------------------------|-------------------------------------------------|-------------------------------------|--------------------------------|------------------------|--------------------------------------|----------------------------------------------------------------------------------------------------|--------------------|-----------------|-----------------------------------------------------|----|
| lipo de L                       | licencia:                                       | 1                                   | Mía                            |                        | •                                    | Tipo de Reposo:                                                                                                    | Parcial            | •               | ]                                                   |    |
| Emisió                          | n:                                              | C                                   | 4/04/2018                      | 3 (de                  | d/mm/aaaa)                           | Nº días de reposo:                                                                                                    | 3                  |                 |                                                     |    |
| Inicio F                        | Reposo:                                         | C                                   | 4/04/2018                      | di                     | d/mm/aaaa)                           | Hora inicio Reposo:                                                                                                    | 08:00              | (formato 24 hr  | s. hh:mm)                                           |    |
| . Términ                        | no Repos                                        | o: 0                                | 6/04/2018                      | B (de                  | d/mm/aaaa)                           | Hora término Reposo:                                                                                                    | 23.59              | (formato 24 hrs | s. hh:mm)                                           |    |
| Diagnöst                        | ico:                                            | c                                   | liagnostice                    | D                      |                                      |                                                                                                    |                    |                 |                                                     |    |
| lipo de F                       | rofesiona                                       | al: 🗍                               | Médico Ge                      | eneral                 |                                      | Nombre Profesional:                                                                                                    | NOMBRE             | L)              |                                                     |    |
| Lugar Emisión                   |                                                 |                                     | Capaullois                     |                        |                                      | Nombre Profesional: NOMBRE                                                                                                    |                    |                 |                                                     |    |
| ugar En                         | nisión:                                         |                                     | Consultori                     | 0                      | •                                    | Servicio:                                                                                                    | AMANEC             | ER Ciudad       | TEMUCO                                              | ][ |
| ugar En                         | nisión:<br>TURA(S)                              | QUE JU                              | Consultori                     | 0<br>A                 | •                                    | Servicio:<br>ICDIFICAR LIMPIAR                                                                                                    | AMANEC             | ER Ciudad       | TEMUCO                                              | ]  |
| N°<br>Asig.                     | nisión:<br>TURA(S)<br>Nivel                     | QUE JU<br>N"<br>Hrs.                | Consultori<br>JSTIFICA<br>Mod. | o<br>A<br>Mod.<br>Pra. | • I                                  | Servicio:<br>ICDIFICAR LIMPIAR<br>Asignatura                                                                                            | AMANEC             | ER Ciudad       | TEMUCO                                              |    |
| Ugar En<br>SIGNA<br>Asig.<br>21 | nisión:<br>TURA(S)<br>Nivel<br>5                | QUE JU<br>Hrs.<br>3.0               | USTIFICA<br>Mod.               | o<br>A<br>Mod.<br>Pra. | Código<br>IAE284                     | Servicio:<br>IODIFICAR LIMPIAR<br>Asignatura<br>ETICA PROFESIONAL Y<br>RESPONSABILIDAD SOCIA                                            | AMANEC             | ER Cludad       | TEMUCO<br>po Activ.<br>a a terreno ¥                |    |
| SIGNA<br>Asig.<br>21<br>25      | TURA(S)<br>Nivel<br>5<br>5                      | QUE JU<br>N"<br>Hrs.<br>3.0<br>4.0  | USTIFICA<br>Mod.<br>1          | o<br>Mod.<br>Pra.      | Código<br>IAE284<br>IAE308           | Servicio:<br>MODIFICAR LIMPIAR<br>Asignatura<br>ETICA PROFESIONAL Y<br>RESPONSABILIDAD SOCIA<br>ADMINISTRACION FINANCI                  |                    | ER Ciudad       | TEMUCO<br>po Activ.<br>a a terreno V<br>Actividad V |    |
| Asig.<br>21<br>25<br>26         | nisión:<br>TURA(S)<br>Nivel<br>5<br>5<br>5<br>6 | QUE JU<br>Hrs.<br>3.0<br>4.0<br>4.0 | USTIFICA<br>Mod.<br>1<br>1     | o<br>A<br>Mod.<br>Pra. | Código<br>IAE284<br>IAE308<br>IAE311 | Servicio:<br>MODIFICAR LIMPIAR<br>Asignatura<br>ETICA PROFESIONAL Y<br>RESPONSABILIDAD SOCIA<br>ADMINISTRACION FINANCI<br>MACROECONOMIA | AMANEC<br>L<br>ERA | ER Ciudad       | TEMUCO<br>po Activ.<br>a a terreno V<br>Actividad V |    |

Pantalla de revisión

Aquí muestra si las datos ingresados al sistemas están correctos y que información es la que falta, en caso contrario todo estará con 🗹

| Validación                                                    | Estado   |
|---------------------------------------------------------------|----------|
| Fecha de inicio de reposo indicada                            | 1        |
| Fecha de término de reposo indicada                           | ≪        |
| Se indica Nº días de reposo                                   | 1        |
| Concurdan fechas de reposo según Nº días de reposo            | X        |
| Cumple plazo de hasta 5 días posteriores el término de reposo | X        |
| Se registran asignaturas a justificar                         | <b>«</b> |

VALIDACIÓN BORRADOR DE LA LICENCIA MÉDICA

Hay datos y/o Cumple con los requerimientos

X No hay datos y/o No cumple con los requerimientos

CERRAR